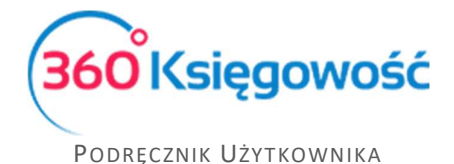

# Zamówienia do dostawcy

## Spis treści

| Tworzenie zamówienia do dostawcy z oferty lub proformy w module sprzedaży | . 1 |
|---------------------------------------------------------------------------|-----|
| Wysyłanie mailem zamówienia                                               | . 2 |
| Zatwierdzanie zamówienia i wystawianie faktury                            | . 3 |
| Historia zamówienia                                                       | . 4 |

W pakietach Free i PRO dodana została możliwość tworzenia i wysyłania zamówień do dostawców bezpośrednio z programu, na tej podstawie można potem tworzyć dokumenty zakupu.

Tworzenie zamówienia do dostawcy z oferty lub proformy w module sprzedaży W menu Sprzedaż > Oferty Proformy Zaliczki lub dla KPiR i Ryczałtu Przychody > Oferty proformy Zaliczki możesz dodać ofertę lub proformę.

Po zmianie statusu oferty lub proformy z Utworzono na Wysłano a potem na Zatwierdzono, w dokumencie pojawi się opcja utworzenia zamówienia do dostawcy.

| Rodzaj             | Status    | Rodzaj               | Status       |
|--------------------|-----------|----------------------|--------------|
| Faktura Proforma 💙 | Utworzono | Faktura Proforma 🛛 👻 | Zatwierdzono |
| Waluta             |           | Maluta               |              |

Powyższą czynność można przeprowadzić ręcznie używając listy wyboru w polu Status lub po wysłaniu oferty lub proformy bezpośrednio z programu do Klienta.

| Artykuł / Usługa       | Opis                          | llość   | Miara | Cena     | Rabat % | Kwota netto | VAT   | Konto                      | Тур      |
|------------------------|-------------------------------|---------|-------|----------|---------|-------------|-------|----------------------------|----------|
| TOW 23%                | Sprzedaż towarów 23%          | 1,000   | szt.  | 1 500,00 | 0,00    | 1 500,00    | 23%   | 70123 - Sprzedaż - VAT 23% | Р        |
| Skarpetki              | Skarpetki                     | 100,000 | szt.  | 2,00     | 0,00    | 200,00      | 23%   | 70123 - Sprzedaż - VAT 23% | м        |
| Dodaj płatność         |                               |         |       |          |         | Kwota net   | tto   |                            | 1 700,00 |
| Nowy komentarz         |                               |         |       |          |         | Kwota VA    | Т     |                            | 391,00   |
| 022-07-14 15:30:09 Sta | tus zmieniony na Zatwierdzono |         |       |          |         | Zaokragler  | nie 0 | *                          | 0,00     |
| Historia               |                               |         |       |          |         | Suma        |       |                            | 2 091,00 |
|                        |                               |         |       |          |         | Przedpłat   | a %   | 50 Suma                    | 1045,50  |
|                        |                               |         |       |          |         | Zapłacono   | 5     |                            | 0,00     |
|                        |                               |         |       |          |         |             |       |                            |          |
|                        |                               | -       |       |          |         |             |       |                            |          |

Na powyższym przykładzie zamówienie dotyczy pozycji magazynowej (skarpet) w chwili, gdy użyjemy opcji Skopiuj wiersze do zamówienia do dostawcy, pozycja magazynowa zostanie przeniesiona do zamówienia.

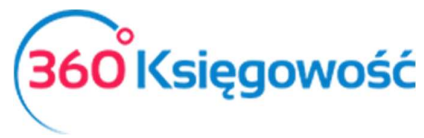

| Dostawca                                 | Data                         |        | Termin | n ważności |             | Waluta        |                                              |        |          |
|------------------------------------------|------------------------------|--------|--------|------------|-------------|---------------|----------------------------------------------|--------|----------|
| ×                                        | 2022-07-14                   | 8      | 2022   | 2-08-11    | 8           | PLN           |                                              |        | ~        |
| Dodaj                                    | Data wysyłki                 |        |        |            |             |               |                                              |        |          |
|                                          |                              |        |        |            | 8           |               |                                              |        |          |
|                                          | Numer zamówienia do dostawcy |        |        |            |             | 1             |                                              |        |          |
| Typ dokumentu                            |                              |        |        |            |             | 1             |                                              |        |          |
| Nie dotyczy 🗸                            |                              |        |        |            |             | Ceny brutto   |                                              |        |          |
| Artykuł / Usługa Opis                    | Ilość                        | Miara  |        | Cena       | Kwota netto | VAT           | Konto                                        | BillNo | Тур      |
| <ul> <li>Sprzedaż towarów 23%</li> </ul> | 1,000                        | szt.   | ~      | 1 500,00   | 1 500,0     | 0 23%         | <ul> <li>70123 - Sprzedaż - VAT 2</li> </ul> | 2      | р        |
| Skarpetki 🗸 Skarpetki                    | 100,000                      | szt.   | ~      | 2,00       | 200,0       | 0 23%         | <ul> <li>34000 - Towary</li> </ul>           |        | М        |
|                                          |                              | Nowy v | wiersz |            |             |               |                                              |        |          |
| Nowy komentarz                           |                              |        |        |            |             | (wota netto   |                                              |        | 1 700.00 |
| Historia                                 |                              |        |        |            |             | (wota VAT     |                                              |        | 391.00   |
|                                          |                              |        |        |            | 2           | aokraglenie 0 | ~                                            |        | 0.00     |
|                                          |                              |        |        |            | 9           | Suma          |                                              |        | 2 091,00 |
|                                          |                              |        |        |            | Z           | apłacono      |                                              |        | 0,00     |
|                                          |                              |        |        |            |             |               |                                              |        |          |

W zamówieniu należy uzupełnić:

- Dostawcę,
- Datę zamówienia,
- Datę przewidywanej wysyłki,
- Numer zamówienia,

- Artykuł zamówionego towaru lub usługi (jeśli nie jest to pozycja magazynowa, to artykuły dla sprzedaży i zakupów mogą mieć inne oznaczenia w programie).

### Wysyłanie mailem zamówienia

Utworzony dokument możemy wysłać bezpośrednio do dostawcy używając ikony koperty lub pobrać na swój komputer w PDF i wysłać poza programem. Można również dodać własny załącznik, np. specyfikację produktu używając ikony spinacza.

| + Nowe zamówienie do dostawcy 🧷 📋 |              |                 |           |   | D PDF     |
|-----------------------------------|--------------|-----------------|-----------|---|-----------|
| Dostawca                          | Data         | Termin ważności | Status    |   | Działanie |
| Dostawca                          | 2022-07-14   | 2022-08-11      | Utworzono | ~ |           |
| Adres                             | Data wysyłki |                 | Waluta    |   |           |
|                                   | 2022-08-15   |                 | PLN       |   |           |

Jeśli wyślemy dokument za pośrednictwem systemu Dostawca, może go podejrzeć bezpośrednio z wiadomości klikając w link załączony w email-u. Zamówienie będzie również dostępne w wersji PDF.

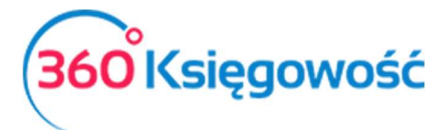

|                                                                         | Zatwierdź Odrzuć Dodaj | komentarz             |         |
|-------------------------------------------------------------------------|------------------------|-----------------------|---------|
|                                                                         |                        | •                     | _       |
|                                                                         |                        |                       |         |
| Możesz przeglądać, potwierdzać i komentować zamówienie w wersji online. |                        |                       |         |
| Otwórz zamówienie, klikając poniższy link:<br>Otwieranie zamówienia.    | Nabywca:               | Zamówienie do dostawc | / 124   |
|                                                                         |                        | Data zamówienia 20    | 2-07-18 |

### Zatwierdzanie zamówienia i wystawianie faktury

Po zatwierdzeniu zamówienia (Dostawca może je również odrzucić lub dodać komentarz po odrzuceniu lub zaakceptowaniu zamówienia) można wystawić fakturę końcową. Użyj guzika Zaksięguj jako faktura znajdujący się na dole dokumentu.

| Kwota VAT    |   |   | 391,00   |
|--------------|---|---|----------|
| Zaokrąglenie | 0 | ~ | 0,00     |
| Suma         |   |   | 2 091,00 |
| Zapłacono    |   |   | 0,00     |

Możesz z jednego zamówienia utworzyć kilka faktur, w zależności o etapów realizacji danego zamówienia.

### UWAGA!

Jeśli na zamówieniu jest np. ilość 100 szt. produktu, a realizacja jest tylko na 50, to należy wtedy na zamówieniu podzielić tę pozycję na dwie linie po 50 szt. Fakturę można wygenerować tylko dla pełnej pozycji, bez możliwości zmiany ilości przy jej generowaniu.

| Artykuł / Usługa | Opis                | llość  | Miara | Cena        | Kwota netto | VAT | Konto                       | Nr faktury | Тур |
|------------------|---------------------|--------|-------|-------------|-------------|-----|-----------------------------|------------|-----|
| biurowe          | Y Materiały biurowe | 1,000  | szt.  | 1 500,0     | 1 500,00    | 23% | Y 40130 - Materiały biurowe | ¢          | Р   |
| Skarpetki        | V Skarpetki         | 50,000 | szt.  | 2,0         | 0 100,00    | 23% | ✓ 34000 - Towary            | ,          | м   |
| Skarpetki        | ✓ Skarpetki         | 50,000 | szt.  | 2,0         | 100,00      | 23% | ✓ 34000 - Towary            | ·          | м   |
|                  |                     | - 1    |       | Nowy wiersz |             |     |                             |            |     |

Przed wygenerowaniem faktury zakupu wpisz datę faktury i termin płatności, dodaj numer faktury i inne wymagane dane, oznacz jedną lub wszystkie linie zmówienia w kolumnie Wybierz, i użyj opcji Zapisz, aby zapisać fakturę.

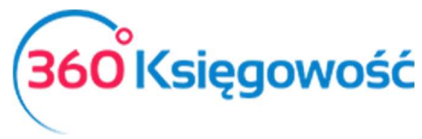

| Jtwórz fakturę z | zamówienia       |     |                |         |               |                |   |                  |             |                      |                   | Zam   | iknij ( |
|------------------|------------------|-----|----------------|---------|---------------|----------------|---|------------------|-------------|----------------------|-------------------|-------|---------|
| Dostawca         |                  |     | Data           |         |               |                |   | Termin płatności |             |                      |                   |       |         |
| Dostawca         |                  |     | 2022-07-14     |         |               |                | 8 | 2022-07-14       |             |                      |                   |       | e       |
|                  |                  |     | Faktura nr     |         | Nume          | r Referencyjny |   |                  | R           | lachunek bankowy     |                   |       |         |
|                  |                  |     |                |         |               |                |   |                  |             |                      |                   |       |         |
| Wybierz          | Artykuł / Usługa | Тур | Magazyn        | llość   | Cena          | VAT            |   | Kwota netto      | Kwota z VAT | Konto                | Opis              | Miara |         |
|                  | biurowe          | Р   |                | 1,000   | 1 500,0000000 | 23%            |   | 1 500,00         | 1845,00     | 40130 - Materiały bi | Materiały biurowe | szt.  |         |
|                  | Characteria      | м   | Magazyn Główny | 100.000 | 2.0000000     | 23%            |   | 200.00           | 246.00      | 34000 - Towary       | Skarpetki         | szt.  |         |

Jeśli zapiszesz fakturę z wybraną tylko jedną pozycją z zamówienia, status zamówienia zmieni się na częściowo zrealizowane.

| Data                         | Termin ważności                                                                                                    | Status                                                                                                    | Działanie                                                                                                    |
|------------------------------|----------------------------------------------------------------------------------------------------|----------------------------------------------------------------------------------------------------|----------------------------------------------------------------------------------------------------|
| 2022-07-14                   | 2022-08-11                                                                                                    | Faktura częściowo zrealizowana 👻                                                                                                    |                                                                                                    |
| Data wysyłki                 |                                                                                                    | Waluta                                                                                                    |                                                                                                    |
| 2022-08-15                   |                                                                                                    | PLN                                                                                                    |                                                                                                    |
| Numer zamówlenia do dostawcy |                                                                                                    |                                                                                                    |                                                                                                    |
| ZD/1/2022                    |                                                                                                    |                                                                                                    |                                                                                                    |
|                              | Data           2022-07-14           Data wysyłki           2022-08-15           Numer zamówłenia do dostawcy           ZD/1/2022 | Data     Termin ważności       2022-07-14     2022-08-11       Data wysyłki     2022-08-15       Numer zamówienia do dostawcy     ZD/1/2022 | Data     Termin wahnold     Status       2022-07-14     2022-08-11     Faktura częściowo zrealizowana w statu       Data wnytki     Wałuta       2022-08-15     PLN       Numer zamówienia do dostawcy     ZD/1/2022 |

A na zamówieniu pojawi się odnośnik do faktury, na podstawie której realizacja zamówienia nastąpiła.

| Artykuł / Usługa Opi | bis II             | lość N  | Miara | Cena     | Kwota netto | VAT | Konto                     | Nr faktury | Тур |
|----------------------|--------------------|---------|-------|----------|-------------|-----|---------------------------|------------|-----|
| biurowe Mat          | teriały blurowe 1, | ,000 sz | zt.   | 1 500,00 | 1 500,00    | 23% | 40130 - Materiały biurowe |            | Р   |
| Skarpetki Skar       | rpetki 100,        | ,000 sz | zt.   | 2,00     | 200,00      | 23% | 34000 - Towary            | 1/2022     | м   |

Na fakturze również znajduje się odnośnik do zamówienia, klikając na numer zamówienia można sprawdzić, czy zamówienie jest zrealizowane w całości czy w części.

#### Historia zamówienia

W Historii zamówienia sprawdzisz poszczególne etapy realizacji.

| Historia            |                                |                                                                                      |              |
|---------------------|--------------------------------|--------------------------------------------------------------------------------------|--------------|
| Data                | Status                         | Opis                                                                                 | Użytkownik   |
| 2022-07-18 14:18:52 | Faktura końcowa                | Zmieniono status zamówienia. Faktura 2/2022 zrealizowana w<br>kwocie 1891,00.        | malgorzata.c |
| 2022-07-18 14:02:42 | Faktura częściowo zrealizowana | Zmiana statusu zamówienia. Faktura 1/2022 zrealizowana<br>częściowo w kwocie 591,00. | malgorzata.c |
| 2022-07-18 13:36:51 | Zatwierdzono                   | Zmieniono status na Zatwierdzono.                                                    | malgorzata.c |
| 2022-07-18 13:36:47 | Wysłano                        | Zmieniono status na Wysłano.                                                         | malgorzata.c |
| 2022-07-14 15:36:25 | Utworzono                      |                                                                                      | malgorzata.c |

Po zatwierdzeniu ostatniej faktury z zamówienia, zamówienie to "znika" z listy niezrealizowanych zamówień, aby je odszukać należy kliknąć w lupkę i zaznaczyć odpowiedni status w kolumnie Status na liście zamówień lub użyć opcji Pokaż wszystko.

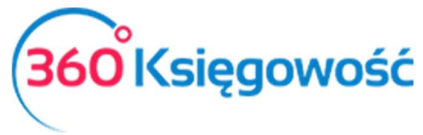

| Zakupy / Zamówienia do dostawców |        |          |        |                                |        |          |          |           |          |           |
|----------------------------------|--------|----------|--------|--------------------------------|--------|----------|----------|-----------|----------|-----------|
| + Dodaj nowe zamówienie          |        |          |        |                                |        |          |          |           |          |           |
| Numer zamówi                     | Data 🔍 | Dostawca | Status | Pokaż wszystko                 | Suma Q | Waluta Q | E-mail Q | Opis pi Q | Użytko Q | Załącznik |
|                                  |        |          |        | Odrzucono                      |        |          |          |           |          |           |
|                                  |        |          |        | Skomentowano                   |        |          |          |           |          |           |
|                                  |        |          |        | Faktura częściowo zrealizowana |        |          |          |           |          |           |
|                                  |        |          |        | Faktura końcowa                |        |          |          |           |          |           |
|                                  |        |          |        | Anulowano                      |        |          |          |           |          |           |
|                                  |        |          |        | Szukaj                         |        |          |          |           |          |           |